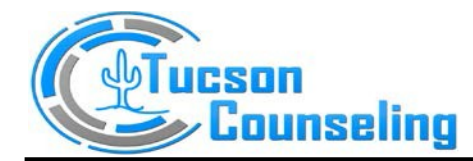

## How to Connect to Your Psychotherapy Provider

Note: We recommend using Google Chrome for the best telehealth experience. Click on Google

Crome button.

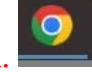

Please follow these steps to log into the portal to have a session with your therapist **AFTER** you have set up a new portal account:

- 1. Go to tucsoncounseling.org.
- 2. Click on Patient Portal Tab

Call or Text (not confidential) 520.873.8562 for faster service office@tucsoncounseling.org Fax 888-851-7021

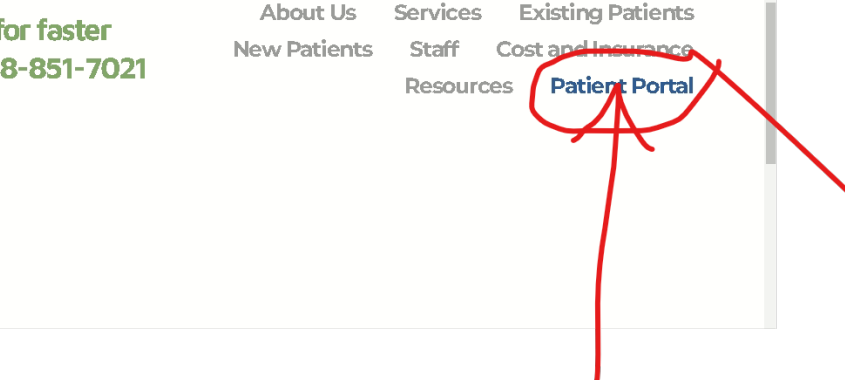

3. Click on "Patient Portal Click Here" Button

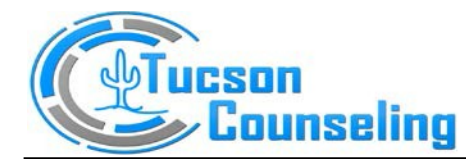

Call or Text (not confidential) 520.873.8562 for faster service office@tucsoncounseling.org Fax 888-851-7021

1500 N Wilmot Rd Ste A200 TUCSON AZ 85712 520-873-8562 • FAX 888-851-7021 www.tucsoncounseling.org

About Us Services Existing Patients New Patients Staff Cost and Insurance Resources Patient Portal

| PA                | TIENT PORTAL LOG IN                               |
|-------------------|---------------------------------------------------|
|                   |                                                   |
|                   |                                                   |
|                   |                                                   |
|                   |                                                   |
|                   | PATIENT PORTAL CLICK HERE                         |
| The Launch butto  | on is on your portal dashboard. It appears on the |
| Dashboard inside  | the portal 15 minutes prior to your               |
| appointment time  | 2.                                                |
| Once you click th | e Launch button, you will see a spinning circle.  |
| This is normal.On | ce there is a connection with your therapist,     |

4. Use your user and password to log in. Choose Remain Logged in for Today. Click SIGN IN button.

|                  | Have a terrific Tuesday.              |  |
|------------------|---------------------------------------|--|
| * Username       |                                       |  |
| * Password       |                                       |  |
| Remain Logged In | For today<br>Until I close my browser |  |
|                  | →⊃ Sign In<br>Forgot Password?        |  |
|                  |                                       |  |

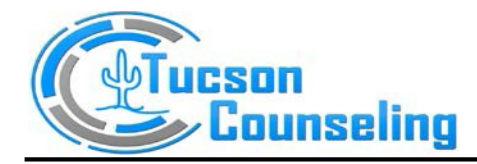

5. Click on Dashboard. The Launch button is how you connect to your therapist. It becomes activated 15 minutes before the appointment. It disappears 15 minutes after the start of the session for security reasons. If you are trying the system a day or two in advance, the launch button will not be there.

|         |             | <b>Eucson</b><br>Counseling |                                                                                                    | Tuc                      |
|---------|-------------|-----------------------------|----------------------------------------------------------------------------------------------------|--------------------------|
| $\zeta$ | <b>8</b> 26 | Dashboard                   | I All appointments are currently telemedicine appointments (not at the office).                               |                          |
|         |             | My Profile                  | TELEHEALTH SESSIONS                                                                                           | G Schedu                 |
|         | \$          | My Messages 🔞<br>My Account | The following telehealth sessions are ready for you to join.                                                  | Appoint<br>(Elena Malofe |
|         | \$          | Make Payment                | 11/18/2023 – 5:15P America/Denver ( <i>11/28/2023 – 5:15P America/Phoenix, your</i><br>therapist's time zone) | aunch 🖶 Print App        |
|         | D           | My Docs & Forms 5           |                                                                                                    |                          |
|         |             |                             | ACCOUNT SET UP                                                                                                | Make Pa                  |
|         |             |                             | ENA LE TWO-FACTOR AUTH<br>Secure your account with two-factor authentication                                  | €<br>S                   |
|         |             |                             | Today's Appointments                                                                                          | Your Resp                |

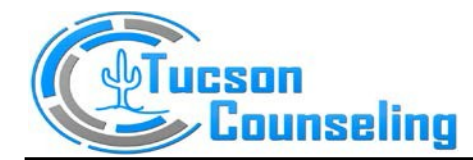

Once signed in, the client portal Dashboard provides details related to the Telehealth session. Clicking the Launch button begins the client's session.

| Johnny Appleseed 👻<br>Therapy Hut 2.0 |
|---------------------------------------|
|                                       |
| Make Payment                          |
| View Account                          |
| aunch \$ 550.00                       |
| Your Responsibility                   |
| Ð                                     |
| a                                     |

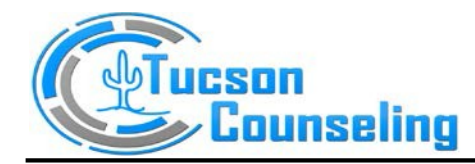

## 6. Telehealth Waiting Room

It is likely that either the Therapist or the Client will join the session first, before the other. If this occurs, the first person to join the session will enter a **Telehealth Waiting Room**. In the Waiting Room, the viewer will see a spinning blue wheel.

|          | <b>Eucson</b><br>Counseling | La<br>Tucson Cou                                                                 |
|----------|-----------------------------|----------------------------------------------------------------------------------|
| Ð        | Dashboard                   | TELEHEALTH SESSION                                                               |
| <b>1</b> | My Profile                  | Your therapist will start the telehealth session soon                            |
| $\geq$   | My Messages 🔞               |                                                                                  |
| \$       | My Account                  | C •                                                                              |
| \$       | Make Payment                |                                                                                  |
|          | My Docs & Forms  5          | Be sure to <b>disable pop-up blockers</b> so that your telehealth session opens. |
| V        | My Insurance                | For security purposes, never share your telehealth meeting link publicly.        |
|          |                             |                                                                                  |

- Once your provider has joined, the screen will refresh with a button to join the session
- 7. Click Join Session Button.

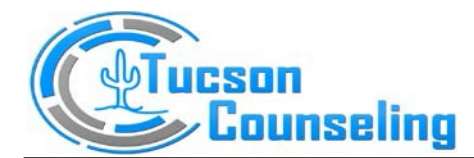

| <b>P</b> | therapy <b>appointment</b> | Joe Fakerton 👻 N<br>Therapy & Wellness 2.0                               | ٩ew | + |
|----------|----------------------------|--------------------------------------------------------------------------|-----|---|
| •        | Dashboard                  | STEPHEN STRANGE, MD AT 3:00 PM (AMERICA/NEW_YORK)                        |     |   |
|          | My Profile                 | Your session is ready to join.                                           |     |   |
| 曲        | My Appointments            |                                                                          |     |   |
|          | My Messages ၂              | Join Session                                                             |     |   |
| \$       | My Account                 | For security purposes, pever share your telebealth meeting link publicly |     |   |
| \$       | Make Payment               | • For secondy parposes, never share your celencoler meeting and powlety. |     |   |
|          | My Docs & Forms 1          |                                                                          |     |   |
| 0        | My Insurance               |                                                                          |     |   |

• This will open a new **tab** on your browser with the telehealth session

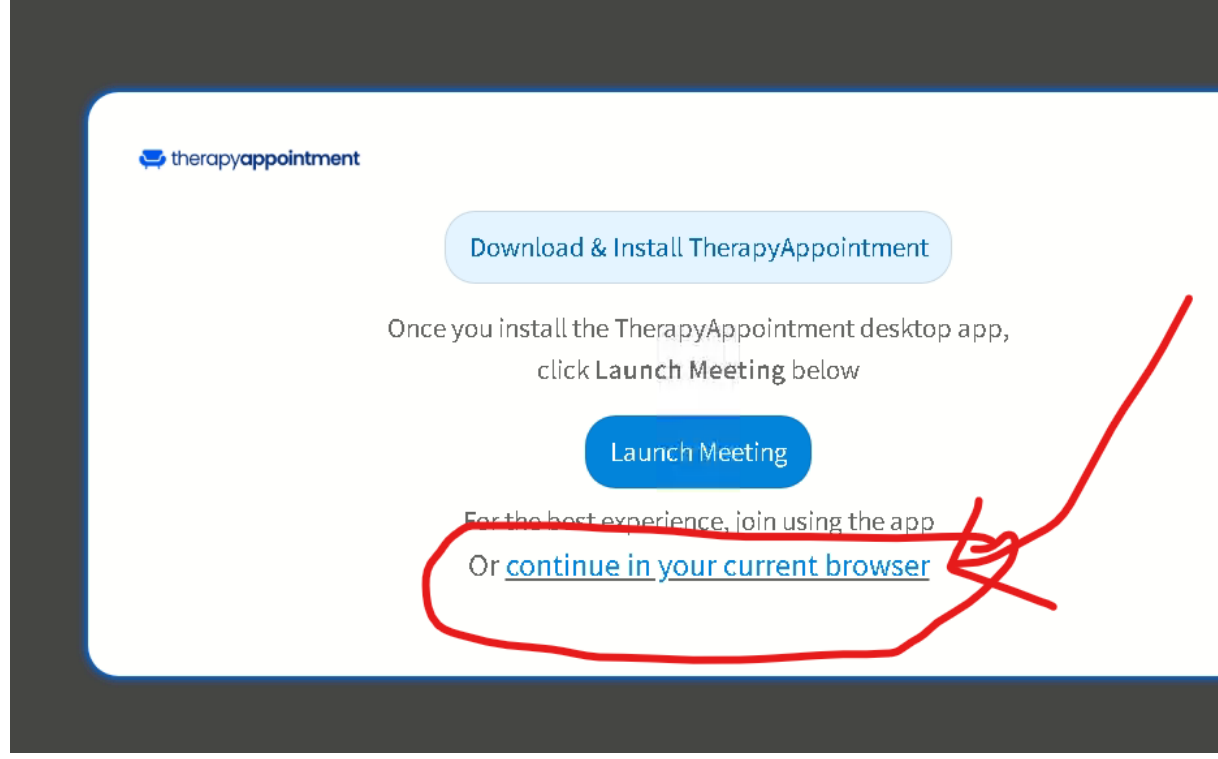

You will be presented with this screen:

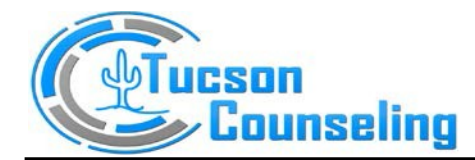

## (RECOMMENDED) to continue in your browser? Click the bottom <u>continue in your current browser</u>

- From here, enter your preferred name
- Then click

From here, you're launched into the loading page:

| Stephen Strange, MD's Meeting |
|-------------------------------|
| (C)                           |
| Join Meeting                  |
| Other joining options         |
| ◄× View only Phone audio      |
|                               |

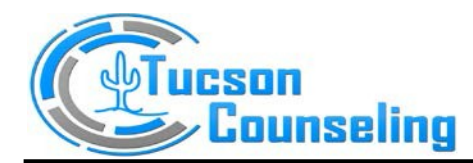

Things to note:

- First, enable your microphone & camera permissions.
  - Issues? Check here: <u>Browser permission errors</u>
- Ensure your audio and video are good beforehand here
  - If needed you can pick your audio/video output source
- You should be able to see yourself with video as well as audio

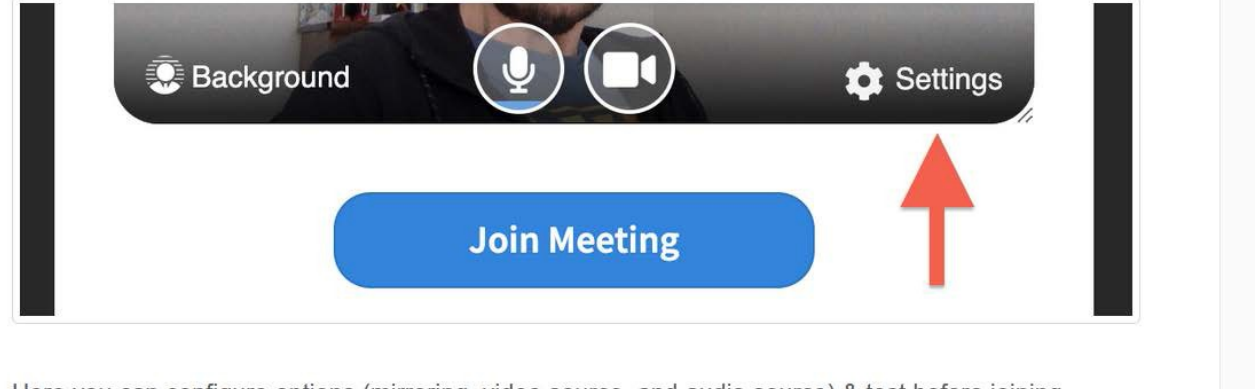

- Here you can configure options (mirroring, video source, and audio source) & test before joining.
- Once properly configured, click Join Meeting

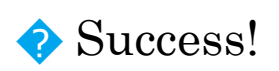

You should now be in the session with your provider, example shown below:

If you have any further questions, please call the office

520-873-8562 or email office@tucsoncounsling.org.